## Windows 7 Java キャッシュクリア手順

※InternetExplorer は終了させた状態で実施して下さい。

①「スタート」→「コントロール パネル」をクリックし、表示方法を「大きいアイコン」にします。

|                        | すべてのコントロール パネル頃目 🕨 🦷    | • • • コントロール バネルの検索 • |
|------------------------|-------------------------|-----------------------|
| コンピューターの設定を調整します       |                         | 表示方法: 大きいアイコン 🗸       |
|                        |                         | <u>^</u>              |
| <u>(</u> Java (32 ビット) | RemoteApp とデスクトップ接続     | Windows CardSpace     |
| Windows Defender       | Windows Update          | Windows ファイアウォール      |
| 🏴 アクションセンター            |                         | 🔎 インデックスのオプション        |
| ≪ ≠−ボ−ド                | □ンピューターの簡単操作センタ     −   | אכפע 💿                |
| 🛃 २८न४                 | タスク バーと [スタート] メニュ<br>ー | 💐 ディスプレイ              |
| 🛒 デスクトップ ガジェット         | デバイス マネージャー             | ● デバイスとプリンター          |

| ●●● ● ● ● ● ● ● ● ● ● ● ● ● ● ● ● ● ● | すべてのコントロール パネル項目 🕨 ,    | <ul> <li>・・・・・・・・・・・・・・・・・・・・・・・・・・・・・・・・・・・・</li></ul> |
|---------------------------------------|-------------------------|---------------------------------------------------------|
| コンピューターの設定を調整します                      |                         | 表示方法: 大きいアイコン ▼                                         |
|                                       |                         | <u>^</u>                                                |
| Java (32 ビット)                         | RemoteApp とデスクトップ接続     | Windows CardSpace                                       |
| Windows Defender                      | Windows Update          | Windows ファイアウォール                                        |
| 🌾 アクション センター                          | 👫 インターネット オプション         | 😞 インデックスのオプション                                          |
| 🧠 キーボード                               | □ンピューターの簡単操作センタ     −   | אַכָּשָׁ שָּׂ                                           |
| 1754 N                                | タスク バーと [スタート] メニュ<br>ー | 💐 F12JU1                                                |
| デスクトップ ガジェット                          | デバイス マネージャー             | デバイスとプリンター                                              |

②Javaのアイコンをダブルクリックします(次の画面が表示されるまで、数分かかる場合があります)

③Java コントロールパネルの「一般」タブ内にある、インターネット一時ファイルの 「設定」をクリックします。

| ▲ Javaコントロール・パネル                                                            | - • •                    |
|-----------------------------------------------------------------------------|--------------------------|
| 一般 更新   Java   セキュリティ   詳細                                                  |                          |
| バージョン情報<br>Javaコントロール・パネルについてのバージョン情報を表示します。                                |                          |
|                                                                             | -ジョン情報( <u>B</u> )       |
| ネットワーク設定                                                                    |                          |
| ネットワーク設定は接続時に使用されます。デフォルトでは、Java(<br>トワーク設定を使用します。これらの設定を変更できるのは上級ユ         | \$Webブラウザのネッ<br>ーザーのみです。 |
| ·····································                                       | ワーク設定( <u>N</u> )        |
| インターネット一時ファイル                                                               |                          |
| Javaアプリケーションで使用されたファイルは、次回すばやく実行で<br>フォルダ内に格納されます。ファイルの削除や設定の変更を行える<br>みです。 | きるように特別な<br>のは上級ユーザーの    |
|                                                                             | 表示(⊻)                    |
| ブラウザのJavaが有効になっています。 「セキュリティ」タブを参                                           | 12                       |
|                                                                             |                          |
|                                                                             |                          |
|                                                                             |                          |
| ОК П Т                                                                      | 道用( <u>A</u> )           |

④「ファイルの削除」をクリックします。

| ー時ファイルの設定                                                |
|----------------------------------------------------------|
| ✓ コンピュータに一時ファイルを保持する(K)                                  |
| 場所                                                       |
| 一時ファイルを保持する場所を選択してください。                                  |
| oow_dev¥AppData¥LocalLow¥Sun¥Java¥Deployment¥cache 変更(出) |
| ディスク領域                                                   |
| JARファイルの圧縮レベルを選択してください: なし 🗸                             |
| 一時ファイルを格納するため、ディスク領域を設定します:                              |
| 32768 🔶 MB                                               |
| ファイルの削除( <u>D</u> ) デフォル Hz戻す( <u>R</u> )                |
| OK 取消                                                    |

⑤「トレースおよびログ・ファイル」「キャッシュされたアプリケーションおよびアプレット」 にチェックを入れ、「OK」をクリックします。

| ファイルおよびアプリケーションの削除                                                                |  |  |
|-----------------------------------------------------------------------------------|--|--|
| 次のファイルを削除しますか。                                                                    |  |  |
| <ul> <li>✓ ・レースおよびログ・ファイル</li> <li>✓ ・ケッシュされたアプリケーションおよびアプレット</li> <li></li></ul> |  |  |
| OK 取消                                                                             |  |  |

⑥下記の画面に戻ったら、「OK」をクリックします。

| 一時ファイルの設定                                                                           |  |  |
|-------------------------------------------------------------------------------------|--|--|
| ✓ コンピュータに一時ファイルを保持する(K)                                                             |  |  |
| 場所                                                                                  |  |  |
| 一時ファイルを保持する場所を選択してください:                                                             |  |  |
| oow_dev¥AppData¥LocalLow¥Sun¥Java¥Deployment¥cache 変更(出)                            |  |  |
| ディスク領域<br>JARファイルの圧縮レベルを選択してください: なし マ<br>一時ファイルを格納するため、ディスク領域を設定します:<br>32768 ◆ MB |  |  |
| ファイルの削除( <u>D</u> ) デフォル Kz戻す( <u>R</u> )                                           |  |  |
| OK 取消                                                                               |  |  |

⑦Java コントロールパネルの「OK」をクリックし、手順は終了となります。

| 🥌 Javaコントロール・パネル                                                            | - • •                    |
|-----------------------------------------------------------------------------|--------------------------|
| 一般 更新 Java セキュリティ 詳細                                                        |                          |
| バージョン情報<br>Javaコントロール・パネルについてのバージョン情報を表示します。                                |                          |
| 「バーン」であっていた。                                                                | ージョン情報( <u>B</u> )…      |
| ネットワーク設定は接続時に使用されます。デフォルトでは、Java<br>トワーク設定を使用します。これらの設定を変更できるのは上級コ          | はWebブラウザのネッ<br>2ーザーのみです。 |
|                                                                             | トワーク設定( <u>N</u> )       |
| Javaアプリケーションで使用されたファイルは、次回すばやく実行で<br>フォルダ内に格納されます。ファイルの削除や設定の変更を行える<br>みです。 | ごきるように特別な<br>5のは上級ユーザーの  |
|                                                                             | 表示(⊻)                    |
| ブラウザのJavaが有効になっています。 「セキュリティ」タブを参                                           | 照                        |
|                                                                             |                          |
|                                                                             |                          |
| ОК Т                                                                        | 消 適用( <u>A</u> )         |